# みっちゃん銘柄リスト

HYPER SBI、SBIスマホアプリの銘柄連携方法

# 第 1.1 版

| 作成者   | みっちゃん (@kitani3310) |
|-------|---------------------|
| 作成日   | 2019年3月13日          |
| 最終更新日 | 2019年3月16日          |

### 銘柄リストデータ(SBI用 CSV ファイル)の SBI スマホアプリの銘柄連携について

#### 1)銘柄リストのデータをそのまま連携する場合

銘柄リストで抽出しました銘柄データ(CSV ファイル)を SBI スマホアプリへの連携について 記載致します。

SBI用 CSV ファイルは、ホーム画面、数倍株期待値ランキング、空売り期待値リストを対応 行っています。時価総額増加率ランキングは近日中に対応予定です。

以下 具体的な方法を記載致します。

#### SBI用 CSV ファイルの SBI スマホアプリへの連携方法の流れ

- 1) SBI用 CSV ファイルをダウンロードします。
- 2) パソコンで HYPER SBI を起動し、CSV ファイルを取り込みます。
- 3) SBI 証券のサイト(<u>https://www.sbisec.co.jp/</u>) にログインし、HYPER SBI から SBI スマホアプリへ連携を行います。
- 1) SBI用 CSV をクリックし、銘柄リストをダウンロードします。

| みこ                                                                                                    | っちゃ         | ん銘柄        | iリスト | ホーム | 数倍株期 | 期待値 | ランキ | シグ            | 詳細          | データ | 空売     | り期待         | 値リス                   |        | 時価総額    | 増加率<br>ジェン        |
|----------------------------------------------------------------------------------------------------|-------------|------------|------|-----|------|-----|-----|---------------|-------------|-----|--------|-------------|-----------------------|--------|---------|-------------------|
| 統計的手法を用いまして、全銘柄、四季報プロ銘柄等から条件にマッチしました銘柄をリストアップしています。<br>このサイトのご注意事項を"このサイトについて"に記載しています。熟読されて下さい。                                                                                                    |             |            |      |     |      |     |     |               |             |     |        |             |                       |        |         |                   |
| 操作マニュアルのURLです: TradeStationで簡単にチャートが確認出来る説明書です: 空売り操作説明書のURLです:                                                                                                    |             |            |      |     |      |     |     |               |             |     |        |             |                       |        |         |                   |
| 2019/03/12 検索 ダウンロード 詳細PDF出力 SBI用CSV <sup>3</sup> 名柄コート <sup>*</sup> 直接入力 例)6758,7203<br>出来高G _5 G以上 株価2G  が <sup>*</sup> レ係数  ~                                                                                                    |             |            |      |     |      |     |     |               |             |     |        |             |                       |        |         |                   |
| Пакао     -0 буд тишес     10 гисс     -0 буд тишес     -0 буд тишес |             |            |      |     |      |     |     |               |             |     |        |             |                       |        |         |                   |
| ● 王 Shirs ロムアーショー10 20 30 40 50 60<br>● 四季報プロ<br>● jpx400 週ステージ 10 20 30 40 50 60<br>● 日経225                                                                                                    |             |            |      |     |      |     |     |               |             |     |        |             |                       |        |         |                   |
|                                                                                                    |             |            |      |     | 27-3 | /*  |     | <i>b</i>      |             | 前日  | 対比     |             | 株                     | 出<br>来 |         | n±                |
| 株探                                                                                                    | 四<br>季<br>報 | Л*7<br>191 | 銘柄名  |     | 日足   | 日数  | 週足  | ℓ<br>レ係数<br>* | 終<br>値<br>* | 値   | 差<br>* | 比<br>率<br>* | 仙<br>偏<br>差<br>値<br>* | 高偏差値*  | 市<br>場* | <del>时</del> 価総額* |

| みつ                         | ちゃん                   | 銘柄リス                | トホーム                  | 数倍株                         | 期待値う:             | ンキング       | 9 1           | 単細デー        | -9 : | 空売り期                  | 待値リス        | (下 85    | 価総額地        | 助率ラ          |     | 5        |        |      |      |
|----------------------------|-----------------------|---------------------|-----------------------|-----------------------------|-------------------|------------|---------------|-------------|------|-----------------------|-------------|----------|-------------|--------------|-----|----------|--------|------|------|
| 数                          | 的倍格                   | 制待                  | 値ラン                   | キング                         | グ                 |            |               |             |      |                       |             |          |             |              |     |          |        |      |      |
| 指定し                        | た期間で                  | で、統計的に              | 安定している                | x10/#A0191                  | コランキン             | ングです       |               |             |      |                       |             |          |             |              |     |          |        |      |      |
| 検索                         | ダウンロ                  | コード 詳細              | PDF出力SBI              | 用CSV                        |                   |            |               |             |      |                       |             |          |             |              |     |          |        |      |      |
| 統計開始                       | 8日付20                 | 19/02/21            | 当日株価急速                | 2                           | σ                 | *2         |               | tua -       | 174  | 全銘柄                   | i           | ⊙jpx400  |             |              |     |          |        |      |      |
| 統計終了                       | 7日付201                | 19/03/12            | 当日出来高急遽               |                             |                   | OB         | 计值结核          | aug         |      | ାଅ⊉ଶ                  | 70          | ◎日経22    | 5           |              |     |          |        |      |      |
|                            | ٨                     | •                   |                       | <u>a</u> #                  | <b>(</b> )        | 出来         | 8             | おう          | •    | 1)<br>1*              |             | 前日対<br>比 |             | 85           |     |          |        |      |      |
| 秩捩                         | 四 7<br>季 1<br>報 7     | 銘柄名                 |                       | 酸剤                          | 編<br>差<br>値       | 急服         | 编 <u>关</u> 值。 | 日<br>足<br>• | 日期   | レ<br>日 6系<br>2 数<br>・ | 終<br>値<br>・ | # 1      | 市<br>場<br>- | 橋<br>総<br>額・ |     | 売す<br>金* |        |      |      |
| み:1<br>指定し<br>空売り          | o ちゃ<br>た期間<br>銘柄な    | ん銘柄<br>での空売<br>ので売買 | リスト<br>り期待値リ<br>間違えない | ホー <i>」</i><br>ストです<br>ようにし | x 割<br>「。<br>してくだ | は倍株り<br>さい | 明待伯           | 直ラン         | キング  | 1                     | ¥細デ・        | -9       | 空売)         | り期待          | 値リス | スト       | 時個     | 能調理加 | 率ラン  |
| 2019/0                     | )3/12                 | 検索                  | を ダウン                 | / <b>0</b> -ド               | SBIA              | ₿CSV       |               |             |      |                       |             |          |             |              |     |          |        |      |      |
| ●全銘<br>●四季<br>●jpx4<br>●日経 | 柄<br>報プロ<br>00<br>225 | ت<br>مراجع          |                       |                             |                   |            |               |             |      |                       |             |          |             |              |     |          |        |      |      |
|                            |                       |                     | 50V                   |                             |                   | k          | ステーシ          | r*          |      | 2                     |             | 前        | 日対比         | i.           |     | 株        | 出      |      |      |
| 株探                         | 四季報                   | パ*フ<br>エット          | 銘柄名                   |                             |                   | 暴落回数       | 日足            | 日数          | 遭足   | ピレ係数・                 | 終値.         | ú        | 2           | 2            | 比率・ | 価偏差値.    | 来高偏差值。 | 市場   | 時価総額 |

HYPER SBI (パソコン) での SBI 用 CSV の取り込み方法
 登録銘柄をクリック後、登録銘柄編集をクリックします。

売買( 金'

| ^ | メニュー 👻 銘柄/<br>コード 4924 | ▼ 株価 チャート ニュース 取引 ▼ 38 | 録 保有 注文 買付・<br>柄 証券 一覧 建余力 <sup>103</sup> | (複数) (20本) (20本) (20本) (20本) (20本) | 全板<br>(32本) スピ~ト約主文 チャート形 | 状からさがす                               |
|---|------------------------|------------------------|-------------------------------------------|------------------------------------|---------------------------|--------------------------------------|
|   | ★ 株式 ★ 個別総柄            | 2 登録銘柄 保有証券 2          | 主文一覧 チャート                                 | マーケット情報 ニュース                       | 先OP情報 〕 追加                | 10 サンプル                              |
| 4 | 登録銘柄                   |                        |                                           |                                    |                           | T ? - 2 ×                            |
|   | 2行表示 1行表示 =            | コンビー タイル小 タイル大         |                                           | 先物気配 ┃ ■ 合計表示                      | 銘柄追加 登録銘柄編集               | 取引画面非表示>>                            |
|   |                        |                        |                                           | 登録順に並替 4924                        | ▼シーズ 10                   | SUR ▼ #2 12                          |
|   |                        | 銘柄 市場 現在値 T 🖡          | 18日比/基準値比 前日比(X                           | )/基準値比(%)                          |                           | 5880 ! <mark>取引注意情報</mark><br>比×東証情報 |
|   |                        |                        |                                           | クォート 売注                            | 気配 歩み チャート 売数量 値段         | ニュース  信用                             |
|   |                        |                        |                                           |                                    | 成行                        |                                      |
|   |                        |                        |                                           |                                    |                           |                                      |
|   |                        |                        |                                           |                                    |                           |                                      |
|   |                        |                        |                                           |                                    |                           |                                      |
|   |                        |                        |                                           |                                    |                           |                                      |
|   |                        |                        |                                           |                                    |                           |                                      |
|   |                        |                        |                                           |                                    |                           |                                      |
|   |                        |                        |                                           |                                    | -                         |                                      |
|   |                        |                        |                                           |                                    |                           | 当・訂正 (進/告)十十                         |
|   |                        |                        |                                           | 利州北京                               | ▲/用分子 巡/用人 内以<br>▼ 特定預以 、 | 月・37 <u>に、半順,主人</u><br>  市場・SOB      |
|   |                        |                        |                                           |                                    | NALLY _                   |                                      |
|   |                        |                        |                                           |                                    | 100株単位                    |                                      |
|   |                        |                        |                                           |                                    | * 指値 成行                   | 合 円 約定代金                             |
|   |                        |                        |                                           |                                    | ▲ 無条件 ▼ □ 注文確認可           | 面を省略 😦 貫確認                           |

CSV インポートをクリック後、銘柄リストでダウンロードしたファイルを開きます。 この操作で HYPER SBI に銘柄リストが取り込まれます。

| 登録銘柄                                | 保有証券 注           | 文一覧        | チャート                         | マーケット情報                                        | ニュース         | 先OP情報                |                                                     | サンプル                                                                                                    |
|-------------------------------------|------------------|------------|------------------------------|------------------------------------------------|--------------|----------------------|-----------------------------------------------------|----------------------------------------------------------------------------------------------------|
|                                     |                  | _          | _                            | _                                              | _            | _                    | _                                                   | T <mark>?</mark> - 8 )                                                                                     |
| 登録銘柄編集                              |                  |            |                              | -                                              |              | X                    | 柄編集                                                 | 取引画面非表示>>                                                                                                  |
| 新規リスト作成                             | リスト名変更           | (個)<br>二   | 別登録<br>                      | │ 変更 │<br>──────────────────────────────────── |              | <u>?ヘルプ</u><br>数銘柄編集 | SOR<br>来高:<br>チャート 二::<br>単段 質<br>パ行<br>-<br>-<br>- | <ul> <li>▲ ■ ■ ■ ■ ■ ■ ■ ■</li> <li>■ 取引注意情報</li> <li> 出×東証情報</li> <li>ユース 信用</li> <li>※数量 買注 ▼</li> </ul> |
|                                     |                  | 国株         | シミュレーシ<br>R物 <u>-</u><br>数 f | ョン情報の入力 一                                      | 登費 買作        | t⊟                   |                                                     |                                                                                                    |
|                                     |                  | *          | E                            |                                                |              |                      | -<br>童<br>置 取消・調<br>預り ▼ 市<br>当日                    | T正 準備注文<br>場:SOR<br>日中                                                                                     |
| ✓ Ⅲ<br>フォルダ移動 [空<br>フォルダ移動] (空)     | 2百行 <b>削除 </b> 🔺 | , [C       | SVインボート                      |                                                |              | <u>閉じる</u>           | 文確認画面を<br>5場合には、                                    | ➡ 株 + -                                                                                                    |
| シングイルを開く                            | -                |            |                              |                                                | -            |                      | 評価落                                                 | 夏 評価損益合計                                                                                                   |
| ファイルの場所(I):                         | \mu ТЕМР         |            |                              | - G                                            | 🤌 📂 🛄 🔻      |                      |                                                     |                                                                                                    |
|                                     | 名前 🔺             |            |                              | ▼ 更新!                                          | 日時           | ▼ 種類                 |                                                     |                                                                                                    |
| 最近表示した場所                            |                  | ング.csv     |                              | 2019                                           | /03/12 21:04 | Microsoft Exc        | ○   評1曲3                                            | 演益合計   損益率<br>                                                                                             |
|                                     | 国家信様フンギン 国家市 cov | ンク.csv     |                              | 2019                                           | /03/12 21:02 | Microsoft Exc        |                                                     | <u>維持率</u> :                                                                                               |
| デスクトップ                              | E PUNCSV         |            |                              | 2019                                           | /03/12 21.01 | MICLOSOIC EXC        | <br>  <b>5項</b> を必                                  | ずご確認ください。                                                                                                  |
| ()<br>ライブラリ<br>(人)                  |                  |            |                              |                                                |              |                      |                                                     | してのご注意事項                                                                                                   |
| コンピューター                             |                  |            |                              |                                                |              |                      |                                                     |                                                                                                    |
| くしていていていていていていていていていています。<br>ネットワーク | •                |            |                              |                                                |              | Þ                    |                                                     |                                                                                                    |
|                                     | ファイル名(N):        |            |                              |                                                | •            | 開((O)                | ]                                                   |                                                                                                    |
|                                     | ファイルの種類(T):      | ETJ Portfo | olio Group File              | s (*.csv)                                      | <b>_</b>     | キャンセル                | 1                                                   |                                                                                                    |

# 4) SBI スマホアプリへ連携方法

SBI 証券のサイト(<u>https://www.sbisec.co.jp/</u>) にログインし、ポートフィリオをクリック後、 登録銘柄リストの追加・置き換えタブに切り替え後、登録銘柄リストの追加・置き換え機能を利用する を クリックします。

|                                          |                             | 銘柄           | 弱・コード・         | ・キーワ株価検                   | 索                |                  | サイト内検索          |                          | ご質問   お問い)                              | 合わせけ                       | ナイトマップ                     |
|------------------------------------------|-----------------------------|--------------|----------------|---------------------------|------------------|------------------|-----------------|--------------------------|-----------------------------------------|----------------------------|----------------------------|
| <i>SBI</i> 5BI 訨芬                        |                             |              |                | <b>四</b> ポ                | ートフォリオ           | □取引              | □ 口座管理          | ■ 入出金・                   | ·振替                                     | <b>-</b>                   | グアウト                       |
| 🔒 マーケット 国内                               | 株式 外海                       | 国株式<br>列ETF  | 投信 債           | 券FX                       | 先物<br>オプション      | CFD<br>eワラント     | 金・銀 N<br>プラチナ つ | NISA NEW IL<br>attnisa m | DeCo 無料<br><sup>確定拠出年金</sup>            | 銀行                         | 保険                         |
| ポートフォリオ<br>登録銘柄リストの追加・置き換え               | 登錄銘柄。                       | リストの追加・      | 置き換え           |                           |                  |                  |                 |                          | 2<br>③ ヘルフ<br>・ <u>登録銘柄()</u><br>スト共有につ | 019-03-1:<br>ボートフォ!<br>シいて | 3 07:40:27<br><u>リオ)のリ</u> |
| 登録銘柄リストの追加                               | ・置き換え                       | え機能に         | ついて            |                           |                  |                  |                 |                          |                                         |                            |                            |
| 登録銘柄リストを取引ツール間                           | で、追加・置                      | き換えする        | ことが可能で         | <b>ह</b> .                |                  |                  |                 |                          |                                         |                            |                            |
| 📃 メインサイト 🛃 HYPER S                       | BI 👖 スマ                     | ?ートフォン!      | לא 🛃 אד        | BI証券株Jアフ                  | プリ 📘 MOBI<br>バック | LE SBI<br>アップサイト |                 |                          |                                         |                            |                            |
|                                          |                             | 追加・          | 登録銘柄リ<br>置き換え機 | ストの<br><mark>能を利用す</mark> | 3                |                  |                 |                          |                                         |                            |                            |
|                                          | 回 <u>ご利用方</u>               | 法 回          | 利用履歴           | 国 <u>ご利用に関</u>            | する注意事項           | [                |                 |                          |                                         |                            |                            |
| ご利用方法                                    |                             |              |                |                           |                  |                  |                 |                          |                                         |                            |                            |
| -<br>「登録銘柄リストの追加・置き換<br>「追加」、「置き換え」のご選択を | まえ機能」をこ<br>Eい <i>ただ</i> きまで | ご利用いたた<br>す。 | EKTEIは、登録      | 途名柄リストの這                  | 送信元および受          | 信先となる]           | 取引ツールを          | 選択して、                    |                                         |                            |                            |
| 1 登録銘柄リストの送信                             | 元となる取引                      | ツールをこ        | 「選択ください        | ì.,                       |                  |                  |                 |                          |                                         |                            |                            |
|                                          |                             |              | •              |                           |                  |                  |                 |                          |                                         |                            |                            |
| 2 登録銘柄リストの受信                             | 先となる取引                      | リッールをこ       | 選択ください         | ì.                        |                  |                  |                 |                          |                                         |                            |                            |
|                                          |                             |              | -              |                           |                  |                  |                 |                          |                                         |                            |                            |

後 以下の手順で連携可能です。

| 1.送信元の選択                                                                                       | 2.受信先の選択                                                           | 3.追加・置き換えの選択                                                                 | 4.確認                                  | 5.受付        |
|------------------------------------------------------------------------------------------------|--------------------------------------------------------------------|------------------------------------------------------------------------------|---------------------------------------|-------------|
| 登録銘柄リストの送信テ                                                                                    | ーーーーーーーーーーーーーーーーーーーーーーーーーーーーーーーーーーーー                               | <br>択ください。                                                                   |                                       |             |
| <ul> <li>■ 送信元取引ッール</li> <li>● ■ メインサイト</li> <li>● ● ● HYPER SB</li> <li>● ■ スマートフォ</li> </ul> | ) <br>ンサイト 登録                                                      | 縁絡柄リストが存在しません。                                                               |                                       |             |
| □ □ □ □ □ □ □ □ □ □ □ □ □ □ □ □ □ □ □                                                          | トレー アプリ                                                            |                                                                              |                                       |             |
|                                                                                                | BI / バックアップサイト 登録                                                  | 縁絡柄リストが存在しません。                                                               |                                       |             |
|                                                                                                |                                                                    | 戻る次へ                                                                         |                                       |             |
|                                                                                                |                                                                    |                                                                              |                                       |             |
| 1.送信元の選択                                                                                       | 2.受信先の選択                                                           | 3.追加・置き換えの選択                                                                 | 4.確認                                  | 5.受付        |
| 登録銘柄リストの受信弁                                                                                    | もとなる取引ツールをご選                                                       | 択ください。                                                                       |                                       |             |
| ■ 送信元取引ツール ● HYPER SBI                                                                         | ・<br>・<br>・<br>・<br>・<br>・<br>・<br>・<br>・<br>・<br>・<br>・<br>・<br>・ | <b>好!ッール</b><br>インサイト<br>、マートフォンサイト<br>SBI証券 株」アプリ<br>IOBILE SBI / バックアップサイト |                                       |             |
|                                                                                                |                                                                    | 戻る次へ                                                                         |                                       |             |
|                                                                                                |                                                                    |                                                                              |                                       |             |
| 1.送信元の選択                                                                                       | 2.受信先の選択                                                           | 3.追加・置き換えの選択                                                                 | 4.確認                                  | 5.受付        |
| 登録銘柄リストの受信先                                                                                    | 取引ツールにおけるリスト                                                       | の取込方法をご選択ください。                                                               |                                       |             |
| <mark>■ 送信元取引ツール</mark>                                                                        | <b>→</b>                                                           | <b>■ 受信先取引ツール</b>                                                            | <mark>】リストの第</mark><br>● 追加<br>● 置き換え | <b>汉还方法</b> |
|                                                                                                | i                                                                  | 戻る確認画面へ                                                                      |                                       |             |

## 2) 銘柄リストのデータ加工して連携する場合

銘柄リストからエクセル等で少し絞り込んで、それを連携したいというご要望が ありますので、記載を行います。 2-1) HYPER SBIのファイルの形式(CSVファイル)について

HYPER SBIのファイルの形式は以下のようになっています。 以下のCSVファイル形式に加工を行うと連携する事が可能です。

コード,名称,市場

7203,トヨタ自動車,TKY

6758,ソニー,TKY

2-2) エスセルでのCSVファイルの加工について

空売り期待値リストのデータを絞りこんで、HYPER SBIの連携ファイルを作成 を例に取って説明を行います。

空売り期待値リストの画面で通常のダウンロードを行います。

| æ-,    | みっちゃん銘柄リスト ホーム 数倍株期待値ランキング 詳細データ 空売り期待値リスト 時価 |                |            |      |     |        |       |                    |             |         |        |             |         |  |
|--------|-----------------------------------------------|----------------|------------|------|-----|--------|-------|--------------------|-------------|---------|--------|-------------|---------|--|
| 指定し    | た期間                                           | での空売           | り期待値リストです。 |      |     |        |       |                    |             |         |        |             |         |  |
| 空売り    | 銘柄な                                           | ので売買           | 間違えないようにして | ください |     |        |       |                    |             |         |        |             |         |  |
| 2019/  | 2019/03/11 検索 ダウンロード SBI用CSV                  |                |            |      |     |        |       |                    |             |         |        |             |         |  |
| ④全鋒    | ●全銘柄                                          |                |            |      |     |        |       |                    |             |         |        |             |         |  |
| ॒ट्टाॠ | 報ブロ                                           |                |            |      |     |        |       |                    |             |         |        |             |         |  |
| јрх4   | 100                                           | 77             | 7市         |      |     |        |       |                    |             |         |        |             |         |  |
|        | 225                                           |                |            |      |     |        |       |                    |             |         |        |             |         |  |
|        |                                               |                |            |      | ステー | -Уř    |       | ゥ                  |             | 前日刻     | ታይይ    |             | 株       |  |
| 株<br>探 | 四季報                                           | ハ*<br>フェッ<br>ト | 銘柄名        |      | 日足  | 日<br>数 | <br>逻 | -<br>ビレ係数 <b>*</b> | 終<br>値<br>* | 値       | 差<br>き | 比<br>率<br>* | 一価偏差値 * |  |
| 1871   | 1871                                          | 1871           | ビーエス三菱     | 1    | 2   | 1      | 4     | -1.80              | 601         | 615     | -14    | -2.28       | -1.10   |  |
| 1942   | 1942                                          | 1942           | 関電工        | 1    | 4   | 10     | 4     | 0.60               | 988         | 991     | -3     | -0.30       | -1.40   |  |
| 1949   | 1949                                          | 1949           | 住友電設       | 1    | 2   | 1      | 5     | -1.80              | 1,830       | 1,843   | -13    | -0.71       | -1.20   |  |
| 1054   | 1054                                          | 1054           |            | 1    | 4   | 4.4    | 4     | 1 00               | 2 270       | 2 2 4 2 | 72     | 2 1 2       | 1.50    |  |

エスセルのフィルタ機能で、60日線の乖離率等でフィルターを行います

空売りのフィルターについては、<u>https://micyan.booth.pm/</u>

の空売り操作説明書をご参照頂けたらと思います。

| (<br>Acc<br>データ | A<br>cess<br>b/\-Z | Web<br>クエリ | デキスト<br>ファイル | その他の<br>データソース、 | 脱存の<br>接続 | <b>し</b> すべて<br>更新 ▼ | ▶<br>● 力<br>● り | 続<br>コパティ<br>ンクの編集 | Az↓<br>Z↓ |      | <b>1</b><br>11/9- | <ul> <li>ふ クリア</li> <li>ふ 再適用</li> <li>ご 詳細設</li> </ul> | 定   | 区切り位置  | ■<br>重複の<br>削除 | データ<br>データ | の 統合<br>則 ▼ | What-If 5 | 祈が   | <b>1</b><br>ループ化 | やし<br>グループ剤<br>~ | 11111 解 |
|-----------------|--------------------|------------|--------------|-----------------|-----------|----------------------|-----------------|--------------------|-----------|------|-------------------|---------------------------------------------------------|-----|--------|----------------|------------|-------------|-----------|------|------------------|------------------|---------|
|                 |                    |            | 部データの調       | 取り込み            |           |                      | 接続              |                    |           | 並べ替え | .271              | (11/9-                                                  |     |        |                | データ        | ツール         |           |      |                  |                  |         |
|                 |                    | 07         |              | <b>▼</b> (0     | $f_{x}$ 1 |                      |                 |                    |           |      |                   |                                                         |     |        |                |            |             |           |      |                  |                  | _       |
|                 | A                  |            |              | В               |           | C                    |                 | D                  | _         | E    |                   | F                                                       |     | G      | Н              |            | I           | U         |      | $\vee$           |                  |         |
| 1               | <u>] *</u>         | 上部         | 納名           |                 | -         | 暴落回数                 | ₹ 💌             | 日ステージ              | Ŧ         | 経過日数 | ₹ j               | 週ステージ                                                   | • : | ルル係数 💽 | 終値             | ▼ 育        | 前日差 📑       | MA60 💌    | MA60 | 乖離平              | ≤ 👻              |         |
| 2               | 18                 | 71 ビ       |              | E菱              |           |                      | 1               |                    | 2         |      | 1                 |                                                         | 4   | -1.8   | 3 6            | i01        | -14         | 1 609     |      |                  | -1.2             |         |
| 3               | 19                 | 42 関       | 電工           |                 |           |                      | 1               |                    | 4         |      | 10                |                                                         | 4   | 0.6    | 6 9            | 88         | -3          | 3 1037    |      |                  | -4.7             |         |
| 4               | 19                 | 49 13      | E友電設         |                 |           |                      | 1               |                    | 2         |      | 1                 |                                                         | 5   | -1.8   | 8 18           | 30         | -13         | 3 1818    |      |                  | 0.7              |         |
| 5               | 19                 | 54 E       | ]本工営         |                 |           |                      | 1               |                    | 4         |      | 11                |                                                         | 4   | 1.8    | 3 22           | 70         | -73         | 3 2506    |      |                  | -9.4             |         |
| 6               | 21                 | 20 LI      | IFULL        |                 |           |                      | 1               |                    | 4         |      | 34                |                                                         | 4   | -0.3   | 3 5            | 58         | -42         | 2 711     |      | -                | -21.6            |         |
| 7               | 21                 | 21 E       | クシィー         |                 |           |                      | 1               |                    | 3         |      | 1                 |                                                         | 5   | -2.1   | 26             | i14        | -15         | 5 2608    |      |                  | 0.2              |         |
| 8               | 21                 | 27 E       | ]本M&,        | 4センター           |           |                      | 1               |                    | 2         |      | 1                 |                                                         | 6   | -1.1   | 27             | 87         | -15         | 5 2631    |      |                  | 5.9              |         |
| 9               | 21                 | 46 U       | Tグルー         | ブ               |           |                      | 1               |                    | 2         |      | 1                 |                                                         | 4   | -1.8   | 3 23           | 19         | -88         | 3 2216    |      |                  | 4.7              |         |
| 10              | 21                 | 59 フ       | リルスビー        |                 |           |                      | 1               |                    | 3         |      | 1                 |                                                         | 4   | 1.8    | 3 5            | 00         | -81         | 545       |      |                  | -8.2             |         |
| 11              | 21                 | 60 ジ       | "ーエヌア        | イグループ           | r         |                      | 1               |                    | - 4       |      | 16                |                                                         | 4   | -0.8   | 30             | 000        | (           | 3326      |      |                  | -9.8             |         |
| 12              | 21                 | 73 博       | 捤            |                 |           |                      | 1               |                    | 4         |      | 18                |                                                         | 2   | -1.6   | 5 <b>1</b> 4   | 50         | -35         | 5 1636    |      | -                | -11.4            |         |
| 13              | 22                 | 70 雪       | 師又グミ         | ルク              |           |                      | 1               |                    | 4         | :    | 22                |                                                         | 4   | -1.9   | 9 26           | i67        | 25          | 5 2823    |      |                  | -5.5             |         |
| 14              | 22                 | 81 ブ       | リマハム         | •               |           |                      | 1               |                    | 4         |      | 8                 |                                                         | 4   | 2      | 2 19           | 84         | 2           | 2035      |      |                  | -2.5             |         |
| 15              | 23                 | 62 夢       | 「真ホー」        | レディングス          | <b>ζ</b>  |                      | 1               |                    | 4         |      | 3                 |                                                         | 4   | -2.1   | 7              | 50         | -4          | 791       |      |                  | -5.2             |         |
| 16              | 23                 | 89 オ       | ブトホー         | ルディング           |           |                      | 1               |                    | 4         |      | З                 |                                                         | 4   | -2     | 2 15           | 66         | -16         | 5 1616    |      |                  | -3.1             |         |
| 17              | 24                 | 32 デ       | ィー・エ         | ヌ・エー            |           |                      | 1               |                    | 4         | :    | 26                |                                                         | 4   | -1.3   | 3 16           | i80        | -15         | 5 1834    |      |                  | -8.4             |         |
| 18              | 24                 | 33 博       |              | (ホールディ          | ングス       |                      | 1               |                    | 3         |      | 1                 |                                                         | 1   | -2.2   | 2 16           | i82        | 14          | 1665      |      |                  | 1                |         |
| 19              | 24                 | 38 7       | <b>ス</b> カネッ | ŀ               |           |                      | 1               |                    | 4         |      | 2                 |                                                         | 4   | -0.7   | 7 12           | 35         | 5           | 5 1283    |      |                  | -3.8             |         |

# 銘柄名の右の列を削除します。

| メ<br>Ac<br>デー | Cess Wi<br>タペース クコ | ab テキスト<br>cリ ファイル | その他の<br>データソースマ | 取存の<br>接続 | ● 掛<br>すべて<br>更新 マ ○ り<br>培結 | 続<br>ロパティ<br>ンクの編集 | Ž↓ <u>Z Z</u><br>Z↓ 並べ替え | ア<br>フィルター | <ul> <li>▲ クリア</li> <li>● 再適用</li> <li>● 詳細設定</li> </ul> |          | ■<br>-<br>-<br>-<br>-<br>-<br>-<br>-<br>-<br>-<br>-<br>-<br>-<br>- |         | What-If 分 | 1析 グノ | し<br>レープ<br>M S | ビ グループ解除 小<br>Pゴ - 11 - A     | ● ] 詳細<br>■ ] 詳細<br>計<br>( A ) 9 · | デー<br>を表<br>% |
|---------------|--------------------|--------------------|-----------------|-----------|------------------------------|--------------------|--------------------------|------------|----------------------------------------------------------|----------|--------------------------------------------------------------------|---------|-----------|-------|-----------------|-------------------------------|------------------------------------|---------------|
|               | 01                 | JIMPS 9004         | - (-            | f. 🕀      | 330490                       |                    | <u></u> , (              | anc/1      | 102                                                      |          |                                                                    | 22.10   |           |       | в               | I 🗏 🐎 - A                     |                                    | .00           |
|               |                    | 1                  | •e              | J× 泰      | 洛山致                          |                    |                          |            |                                                          |          |                                                                    |         |           |       |                 |                               |                                    | _             |
|               | A A                | 0.0100.00          | В               |           | C                            | D                  | E                        | 44         | F                                                        | G        | H                                                                  | I       | U         |       | Т <u>х</u>      | t刀り取り(T)                      | V                                  | ٦.            |
| 1             | <u>⊐-ŀ`</u>        | 路枘名                | 14-             | -         | 暴洛回数 💌                       | 日ステージ              | ▶ 経週日                    | 数 🔼 រ      | 週ステーシ゛ 💌 :                                               | タビレ1糸数 📘 | 終値 🔼                                                               | 前日差   ▼ | MA60 💌    | MA60  |                 |                               |                                    | -             |
| 2             | 1871               | ビーエスュ              | _菱              |           | 1                            |                    | 2                        | 1          | 4                                                        | -1.8     | 3 601                                                              | -14     | 609       |       | 43              | $\exists E = (\underline{C})$ |                                    | _             |
| 3             | 1942               | 関電工                |                 |           | 1                            |                    | 4                        | 10         | 4                                                        | 0.6      | 5 988                                                              | -3      | 1037      |       |                 | 貼り付けのオプショ                     | >:                                 |               |
| 4             | 1949               | 住友電設               |                 |           | 1                            |                    | 2                        | 1          | 5                                                        | -1.8     | 3 1830                                                             | -13     | 1818      |       |                 |                               |                                    | -             |
| 5             | 1954               | 日本工名               |                 |           | 1                            |                    | 4                        | 11         | 4                                                        | 1.5      | 3 2270                                                             | -/3     | 2506      |       |                 |                               |                                    | -             |
| 6             | 2120               | LIFULL             |                 |           | 1                            |                    | 4                        | 34         | 4                                                        | -0.3     | 3 558                                                              | -42     | 711       |       |                 | 形式を選択して貼り                     | I付け( <u>S</u> )                    | _             |
| 7             | 2121               | ミクシィ               |                 |           | 1                            |                    | 3                        | 1          | 5                                                        | -2.1     | 2614                                                               | -15     | 2608      |       |                 | 挿入(I)                         |                                    | -             |
| 8             | 2127               | 日本M&4              | 4センター           |           | 1                            |                    | 2                        | 1          | 6                                                        | -1.1     | 2787                                                               | -15     | 2631      |       |                 | 削除(D)                         |                                    | -             |
| 9             | 2146               | UTクルー              | フ               |           | 1                            |                    | 2                        | 1          | 4                                                        | -1.8     | 3 2319                                                             | -88     | 2216      |       |                 | ( <u>U</u> )和时                |                                    | -             |
| 10            | 2159               | フルスビー              | -               |           | 1                            |                    | 3                        | 1          | 4                                                        | 1.8      | 3 500                                                              | -81     | 545       |       |                 | 数式と値のクリア(N                    | )                                  | _             |
| 11            | 2160               | ジーエヌア              | イクループ           |           | 1                            |                    | 4                        | 16         | 4                                                        | -0.8     | 3 3000                                                             | 0       | 3326      |       |                 | セルの書式設定化                      | i                                  | -             |
| 12            | 2173               | 博展                 |                 |           | 1                            |                    | 4                        | 18         | 2                                                        | -1.6     | 6 1450                                                             | -35     | 1636      |       |                 |                               |                                    | -             |
| 13            | 2270               | 雪印メグミ              | ルクニー            |           | 1                            |                    | 4                        | 22         | 4                                                        | -1.9     | 2667                                                               | 25      | 2823      |       |                 | 列の幅( <u>し</u> )               |                                    | -             |
| 14            | 2281               | ブリマハム              | •               |           | 1                            |                    | 4                        | 8          | 4                                                        | 2        | 2 1984                                                             | 2       | 2035      |       |                 | 非表示(出)                        |                                    | _             |
| 15            | 2362               | 夢真ホーノ              | レディングス          |           | 1                            |                    | 4                        | 3          | 4                                                        | -2.1     | 750                                                                | -4      | 791       |       |                 | 再表示( <u>U</u> )               |                                    |               |
| 16            | 2389               | オブトホー              | ルディング           |           | 1                            |                    | 4                        | 3          | 4                                                        | -2       | 2 1566                                                             | -16     | 1616      |       |                 | 0.1                           |                                    |               |
| 17            | 2432               | ディー・エミ             | ヌ・エー            |           | 1                            |                    | 4                        | 26         | 4                                                        | -1.3     | 3 1680                                                             | -15     | 1834      |       |                 | -8.4                          |                                    |               |

市場の列を追加して、TKYを入力して、全行にコピーします。

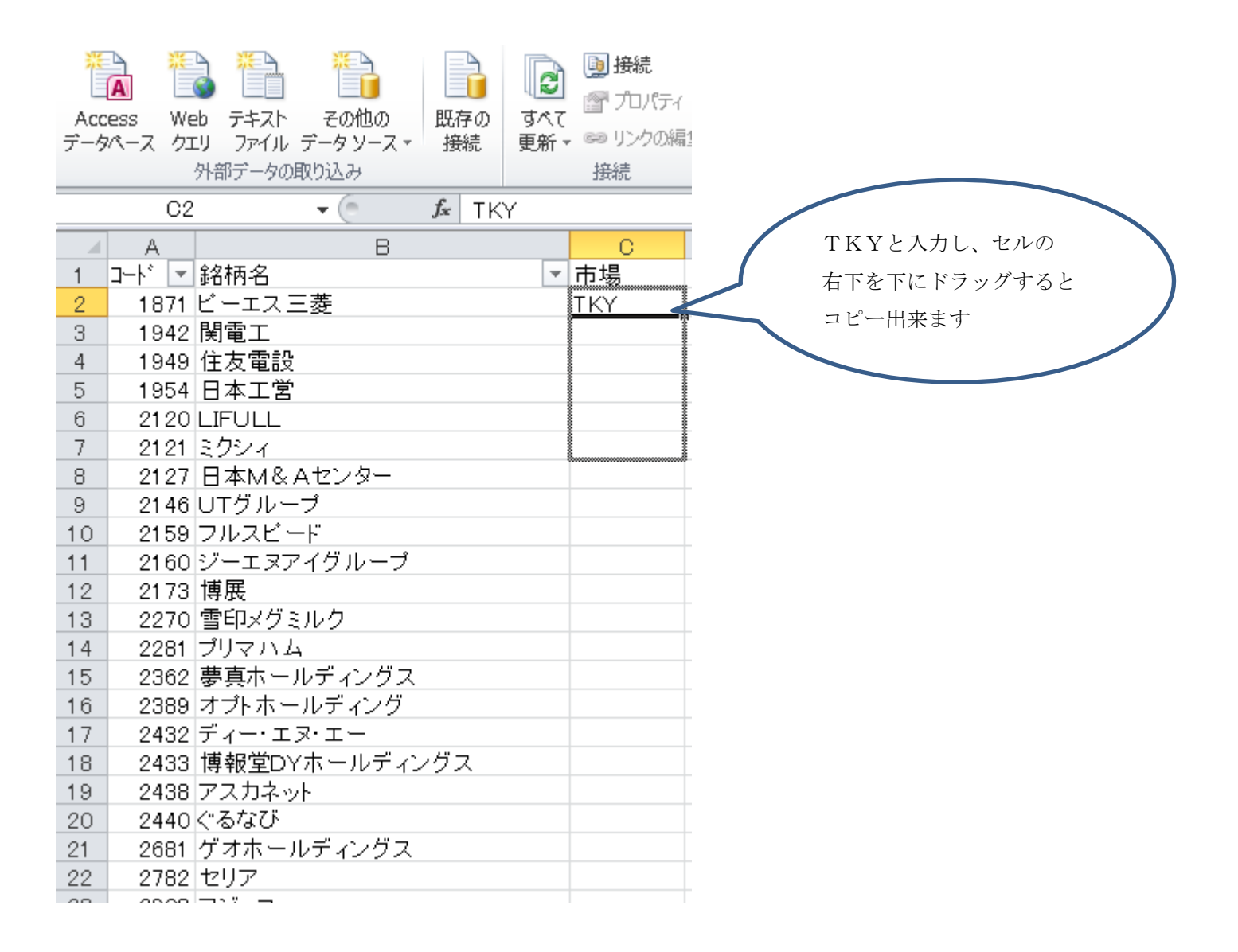

ファイルの名前を付けて保存で保存を行います。

| X              | ਡ ≝) • (ਘ -   ਦ                               |                                                         |                        |                                     |                |                                           |                       |                                                                       |            |                         |                                      | 空売り                       | ランキング.csv · |
|----------------|-----------------------------------------------|---------------------------------------------------------|------------------------|-------------------------------------|----------------|-------------------------------------------|-----------------------|-----------------------------------------------------------------------|------------|-------------------------|--------------------------------------|---------------------------|-------------|
| 77             | イル ホーム 挿                                      | 入 ページレイアウト                                              | 数式                     | データ                                 | 校閲             | 表示                                        | 開発                    | アドイン                                                                  | F-L        |                         |                                      |                           |             |
| 「<br>Ac<br>デーク | A<br>Cess Web テキスト<br>ダペース クエリ ファイル<br>外部データの | <ul> <li>その他の<br/>、データソースマー接続</li> <li>り取り込み</li> </ul> | <b>し</b><br>すべて<br>更新・ | <br>● 接続<br>『 プロパ<br>・ ∞ リンクの<br>接続 | ティ<br>D編集      | <mark>スス</mark><br>並べ替え<br>並 <sup>べ</sup> | マ<br>フィルター<br>は替えとフィ  | <ul> <li>▲ クリア</li> <li>● 再適用</li> <li>● 詳細設定</li> <li>ルター</li> </ul> | 三<br>区切り位置 | ■<br>重複の :<br>削除 入<br>う | データの 新<br>テータの 新<br>力規則 マ<br>データ ツール | <b>读 證</b><br>给 What-If 统 | うわ析 グループ    |
|                | F17                                           | ▼ (= <i>f</i> x                                         |                        |                                     |                |                                           |                       |                                                                       |            |                         |                                      |                           |             |
|                | Α                                             | В                                                       |                        | С                                   | D              |                                           | E                     | F                                                                     | G          | Н                       | I                                    | J                         | К           |
| 1<br>2<br>3    | コード ▼ 銘柄名<br>1871 ビーエス<br>1942 関電工            | 三菱                                                      | -                      | 市場<br>TKY<br>TKY                    |                |                                           |                       |                                                                       |            |                         |                                      |                           |             |
| 4              | 1949 住友電                                      | 🔀 名前を付けて保存                                              |                        |                                     |                |                                           |                       |                                                                       |            |                         |                                      |                           |             |
| 5              | 1954 日本工<br>2120 LIFULL                       |                                                         | (ブラリ                   | ▶ ドキコ                               | 2メント・          |                                           |                       |                                                                       |            | <b>- 4</b> ,  °         | *キュメント                               | <br>の検索                   | 2           |
| 7              | 2121 ミクシィ<br>2127 日本M8                        | 整理 ▼ 新しいフ                                               | オルダ                    | _                                   |                |                                           |                       |                                                                       |            |                         |                                      | :≡ ▼                      | 0           |
| 9<br>10<br>11  | 2146 UTグル<br>2159 フルスピ<br>2160 ジーエヌ           | 🔣 Microsoft Excel                                       | *<br>                  | ドキュ<br><sup>対象フォル</sup>             | メント<br>レダー: 2カ | ライフ<br>所                                  | ブラリ                   |                                                                       |            |                         | 並べ替え:                                | フォルダー 🗸                   |             |
| 12<br>13       | 2173 博展<br>2270 雪印メグ                          | 숡 お気に入り                                                 |                        | 名前                                  |                |                                           |                       |                                                                       |            | 更新日時                    | <b>^</b>                             | 種類                        | <b>^</b>    |
| 14             | 2281 プリマハ<br>2362 専直ホー                        | == ノブニリ                                                 |                        | ] Visua                             | l Studio 20    | 08                                        |                       |                                                                       |            | 2018/02/                | /25 14:01                            | ファイル フォ                   | ル =         |
| 16             | 2389 オプトホ                                     |                                                         |                        | Visua                               | I Studio 20    | 17                                        |                       |                                                                       |            | 2018/07/                | /18 5:23                             | ファイル フォ                   | Лиц —       |
| 17             | 2432 ディー・:                                    |                                                         |                        | IISEx                               | press          |                                           |                       |                                                                       |            | 2018/07/                | /18 5:25                             | ファイル フォ                   | 11          |
| 18             | 2433 博報堂口                                     | 📔 ピクチャ                                                  |                        | 🏢 My W                              | eb Sites       |                                           |                       |                                                                       |            | 2018/07/                | 18 5:25                              | ファイル フォ                   | 16          |
| 19             | 2438 アスカネ                                     | 🛃 ビデオ                                                   |                        | 📕 Comp                              | onentOne       | Samples                                   |                       |                                                                       |            | 2018/07/                | /29 10:16                            | ファイル フォ                   | 1hi 👻       |
| 20             | 2440 < るなび                                    | N ≈⇒_≈ton⊅                                              |                        |                                     |                |                                           |                       |                                                                       |            |                         |                                      |                           | - F         |
| 21<br>22       | 2681 ケオホー<br>2782 セリア                         | ファイル名(N):                                               | 空売りま                   | ランキング.                              | CSV            |                                           |                       |                                                                       |            |                         |                                      |                           | •           |
| 23             | 2908 フジッコ                                     | ファイルの種類(T): (                                           | CSV (力                 | シマ区切り                               | )) (*.csv)     |                                           |                       |                                                                       |            |                         |                                      |                           | <b>_</b>    |
| 24             | 3087 ドトール                                     |                                                         | iterat                 |                                     |                |                                           | 5 <i>8</i> . <b>5</b> | Hanie Ha                                                              |            | 6.41                    |                                      | 1. m)eta                  |             |
| 25             | 3105 日清紡7                                     | YF成者: K                                                 | itani                  |                                     |                | 1                                         | 90: 91                | の通知                                                                   |            | 911                     | 90: 91 N                             |                           |             |
| 26             | 3132 マクニカ                                     |                                                         |                        |                                     |                |                                           |                       |                                                                       |            |                         |                                      |                           |             |
| 27             | 3150 クリムス<br>3182 オイシッ                        | ▲ フォルガーの非主=                                             | Ŧ                      |                                     |                |                                           |                       |                                                                       | ツール(L)     | · • -                   | 保存(S)                                | キャンセル                     |             |
| 20             | 3191 ジョイフリ                                    | ● ノオルシーの非なの                                             | Л                      |                                     |                |                                           |                       |                                                                       |            |                         |                                      |                           |             |
| 30             | 3385 薬王堂                                      |                                                         |                        | IKY                                 |                |                                           |                       |                                                                       |            |                         |                                      |                           |             |

以上で連携ファイルが作成されます。